## CONVERSÃO DE PDF NORMAL PARA PDF/A UTILIZANDO O PDF CREATOR

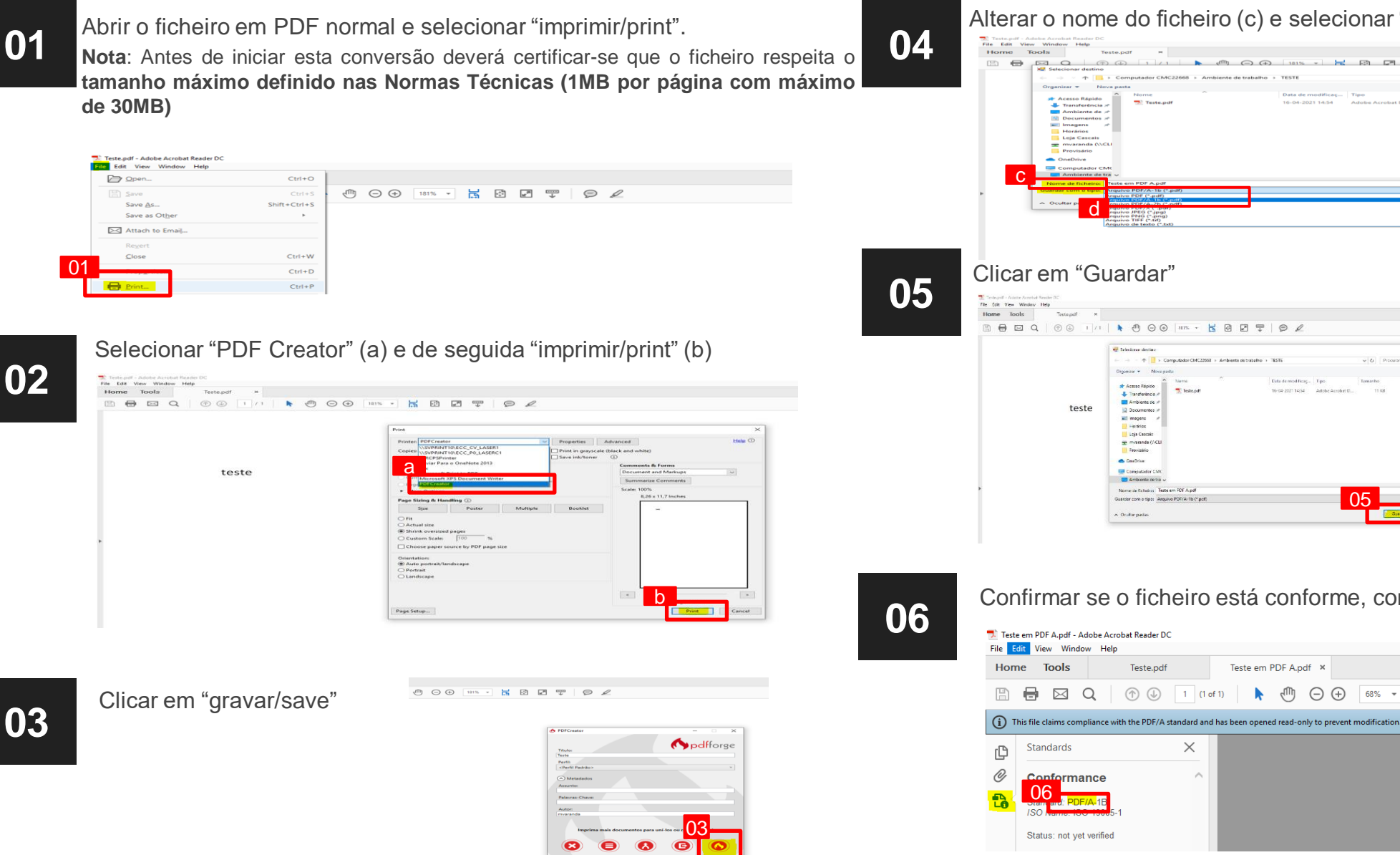

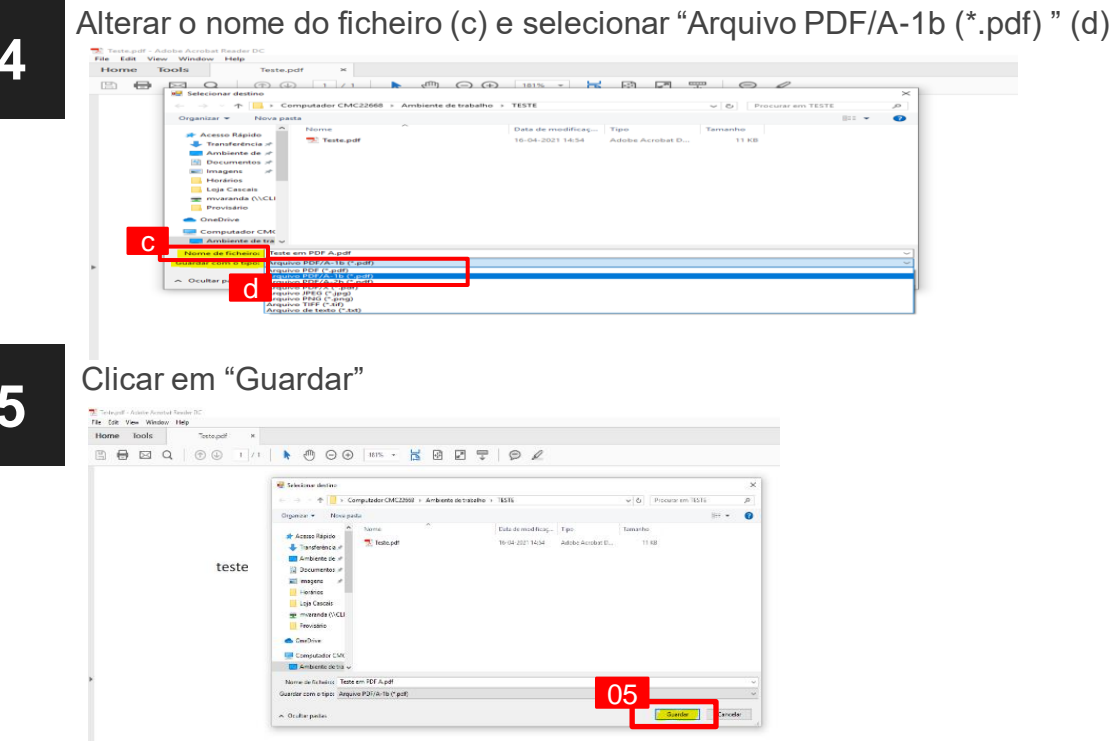

Teste em PDF A.pdf ×

Teste.pdf

 $\times$ 

Confirmar se o ficheiro está conforme, como demonstrado na figura abaixo

68% -

÷

127

teste